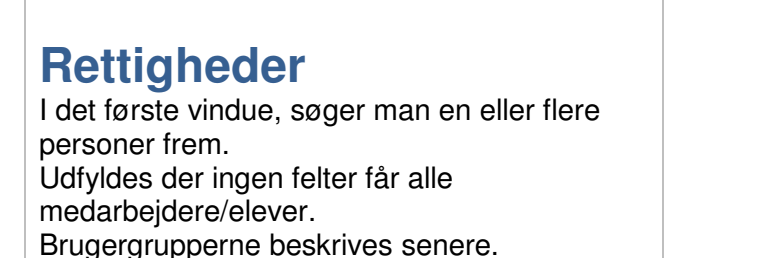

| rugernavn    |                       |
|--------------|-----------------------|
| PR-nr        |                       |
| ornavn       |                       |
| fternavn     |                       |
| ïs           | medarbejdere C elever |
| rugergruppee | •                     |
| Søg          |                       |
|              |                       |
|              |                       |

Søg efter bruger

# Resultat af en

## medarbejdersøgning

Her er en oversigt over tildelte brugergrupper. Der kan sorteres på alle kolonner inkl. brugergrupperne.

Systemadm.
Brugergrupper
Ret adg.koder
Rettigheder
Virks. adg. kode
Pladsforbrug

Der er følgende brugergrupper:

- Brugeradministrator Tildeles dem der skal kunne tildele andre medarbejdere rettigheder
- **Superbruger** Kan det meste undtagen, arbejde med rettigheder
- **Planlægger** Kan arbejde med finplanlægningen
- **Redaktør** Kan arbejde med lokale fag, elementer og aktiviteter
- U/E Vejleder Får rettigheden Uddannelses og Erhvervsvejleder
- LUP-redaktør, skole Kan arbejde med det hele skolens Lokale Undervisningsplaner
- LUP-redaktør, uddannelse Kan arbejde med skolens Lokale undervisningsplaner på uddannelsesniveau
- **Delmålpinde** Kan arbejde med delmålpinde

Brugergrupperne er ikke herakisk opbygget, så brugeren, kan med fordel have flere ☑

Ønskes der særlige rettigheder for en medarbejder kan dettes gøres ved at klikke på vælg herefter kommer man til et vindue, hvor man kan tildle brugeren enkelte rettigheder på tværs af brugergrupper. Hvis der er kombinationer her som ikke kan afspejles i brugergrupperne vil vælg skifte til rediger Se afsnittet "Specifikke rettigheder"

| andt 95 medarbejder<br>Søgekriterier |                       |         |           |             |            |          |              |                     |                    |             |           |
|--------------------------------------|-----------------------|---------|-----------|-------------|------------|----------|--------------|---------------------|--------------------|-------------|-----------|
| Resultater                           |                       |         |           |             |            |          |              |                     |                    |             |           |
| Fornavn                              | Efformavn             | Bruger- | Brugeradm | Superbruger | Planlægger | Redaktør | U/E-vejleder | LUP-redaktør, skole | LU P-redaktør, udd | Delmålpinde | vanceret  |
| •                                    | Enermann              | ill vii | •         | •           | •          | •        | •            | ·<br>□              | •                  | •           | <<br>vælo |
| Materia Sarbacher 2                  | Testimore             | attact  |           |             | <b>v</b>   |          |              |                     |                    |             | vælg      |
| andara .                             | Reality reality       | -       | •         |             |            |          | •            | V                   | V                  | •           | vælg      |
| to decid?                            | and the second second | -       |           | •           |            |          | ☑            |                     |                    |             | vælg      |
| traffe (Interplet                    | Testure .             |         |           |             |            | ◄        |              |                     |                    |             | vælg      |
| 1000                                 | 1.000                 | -       |           |             |            |          |              |                     |                    |             | vælg      |
| Bart .                               | Transma               | terms.  |           |             |            |          |              |                     |                    |             | vælg      |
|                                      |                       |         |           |             |            |          |              |                     |                    |             |           |
|                                      |                       |         |           |             |            |          |              |                     |                    |             |           |

## Resultat ef en elevsøgning

Specifikke rettigheder

Nogle rettighederne er grupperet:

specifikke rettigheder.

Her kan man ændre den valgte brugers

Der fås en liste over elever, og der er adgang til at redigerer den enkelte elevs specifike rettigheder - Se afsnittet "Specifikke rettigheder"

| andt 29 elever |          |                  |                          |                                |
|----------------|----------|------------------|--------------------------|--------------------------------|
| Søgekriterier  |          |                  |                          |                                |
| Pesultater     |          |                  |                          |                                |
| countater      |          |                  |                          |                                |
| Brugernavn     | CPR-nr.  | Fornavn.<br>▲    | Efternavn                | Medarbejder / Elev             |
| -              | 10.00    | EastTore         | 10.000                   | Encyl (NEC testarile tase 1    |
|                | 10.00    | Davidtore        | 10.000                   | Enough (PA-C Instantine Same 1 |
|                | 71.01.01 | 1.000            | Lansan                   | Encyl (NEC testarile taxe )    |
|                | 21-08-73 | 1.000            | (Anapartum)              | Encyl (NEC testartie taxe 1    |
|                |          | Long In Long and | and an end of the second | The of the Charlester have 1   |

### Tildel rettigheder

Markér brugergrupper og flyt dem mellem tilgængelige og tildelte ved hjælp af pilene i midten

#### Brugeroplysninger: Brugernavn

CPR-nr

Navn

- Medarbejder på
  - Ret i andres læringsaktiviteter
  - Ret i andres beskeder
  - Ret til at afsende skolebeskeder
  - Ret i fælles skabeloner

Ret i andres lokale fag

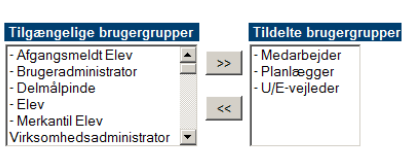

En bruger kan være med i flere grupper og får derved summen af rettigheder for alle grupperne.

Grupper, der står øverst på listen (dem med

"-" foran) giver flere rettigheder på en gang

Nederst står dem der kun giver en rettighed

Marker en eller flere rettighed(er)/gruppe(r) og flyt dem mellem tilgængelige og tildelte ved hjælp af pilene i midten.

Hold ctrl-tasten nede ved markering af flere rettigheder/grupper.

## OBS

•

•

Tildel ikke skolemedarbejderen følgende rettigheder:

- Virksomhedsadministrator
- Virksomhedsmedarbejder
- Lærestedsadministrator
- Produktionsskoleadm
- Produktionskloleelev
- Produktionskolemed
- Elev
- OSV.
- OSV.

Da dette vil føre til fejlsituationer for brugeren